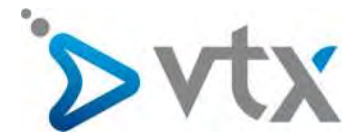

Guide d'utilisateurs Plesk 12 WEBPACK

# Guide d'utilisateurs

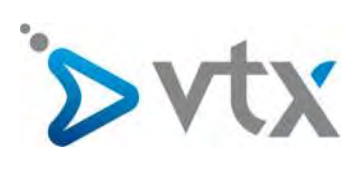

# Sommaire

| 1.  | Introduction                                | 3    |
|-----|---------------------------------------------|------|
| 2.  | Créer une adresse mail                      | 5    |
| 3.  | Créer un alias de nom de domaine            | 6    |
| 4.  | Créer un compte FTP                         | 6    |
| 5.  | Créer un sous-domaine                       | 7    |
| 6.  | Créer une base de données                   | 8    |
| 7.  | Installer une application                   | 9    |
| 8.  | Créer un répertoire protégé                 | .10  |
| 9.  | Utiliser les outils de rapport statistiques | . 11 |
| 10. | Mettre en ligne votre site Internet         | . 12 |

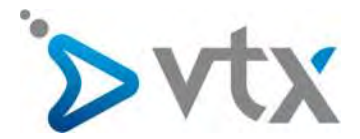

# **1** INTRODUCTION

Afin d'accéder à votre interface de gestion Plesk, la marche à suivre est la suivante :

Commencez par accéder à votre espace client via l'adresse <u>www.vtx.ch/fr/kiosk</u>. Connectez-vous à votre espace client à l'aide de vos identifiant et mot de passe présents sur votre feuille de configuration.

| ACCÈS AU K           | OSK VTX (ESPACE CLIER                         | (TV           |
|----------------------|-----------------------------------------------|---------------|
| Pour vous connecter  | au Kiosk VTX, merci de saisir votre E-mail et | mot de passe. |
| E-mail               | E-mail                                        | 0             |
| Password             | Password                                      | 0             |
|                      | Mémoriser mes paramètres.                     |               |
|                      | Envoyer                                       |               |
| Perdu votre mot de p | basse 7                                       |               |
|                      |                                               | es anti-      |

Une fois connecté, cliquez sur le bouton Hébergements dans la partie Mes services.

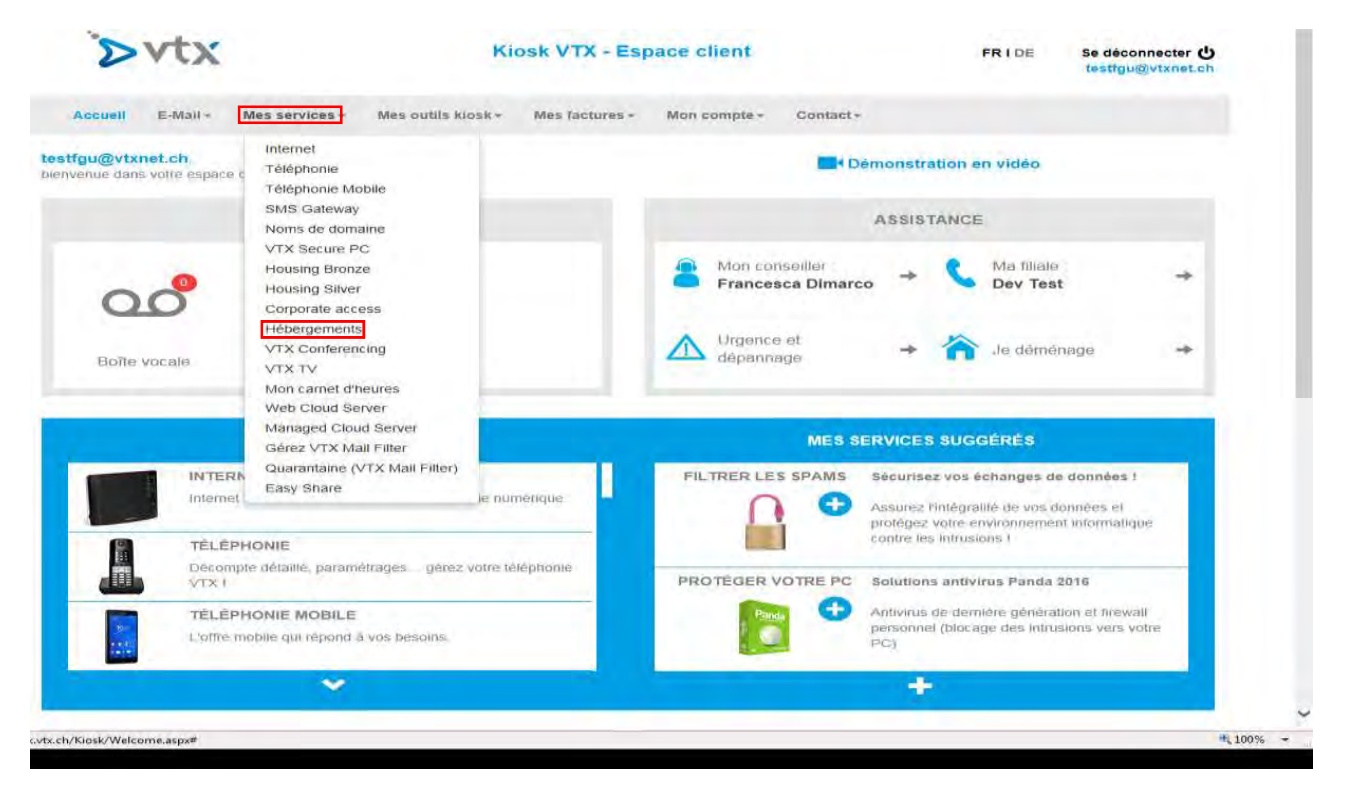

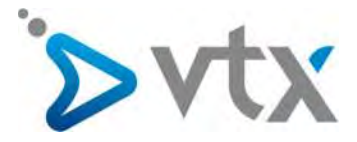

Cliquez ensuite sur le bouton Gérer puis sur le bouton Administration.

| ∕>vtx                          | Kiosk VTX - Espace client                                               | FRIDE Se déconnecter 🕁 testfgu@vtxnet.ch |
|--------------------------------|-------------------------------------------------------------------------|------------------------------------------|
| Accueil E-Mail +               | Mes services + Mes outils kiosk + Mes factures + Mon compte + Contact + |                                          |
| Accueil > Mes services > Héber | gements                                                                 |                                          |
| Mes services                   | GESTION DE MES HÉBERGEMENTS                                             | A Mon conseiller                         |
| Internet                       | ∆ carophysio.ch New Gerer                                               | ▲ Dépannage                              |
| Téléphonie +                   | Administration     Sous-domaines                                        |                                          |
| Téléphonie Mobile              | Alias/Forward 🔾 Ajouter                                                 | Credit Klosk . Fr. 93.28                 |
| SMS Gateway *                  |                                                                         | OO Boîte vocale                          |
| VTX Secure PC                  | ಶ jbptestmx.ch Gérer                                                    |                                          |
| Housing Bronze                 | A testfou.ch New Gérer                                                  |                                          |
| Housing Silver                 |                                                                         |                                          |
| Corporate access               | A testfgu.ch New Gérer                                                  |                                          |
| Hébergements                   | 🕼 testfgu.ch New Gérer                                                  |                                          |
| ITV Contempoint                |                                                                         |                                          |

Vous êtes alors directement redirigé sur la page d'accueil de votre interface de gestion.

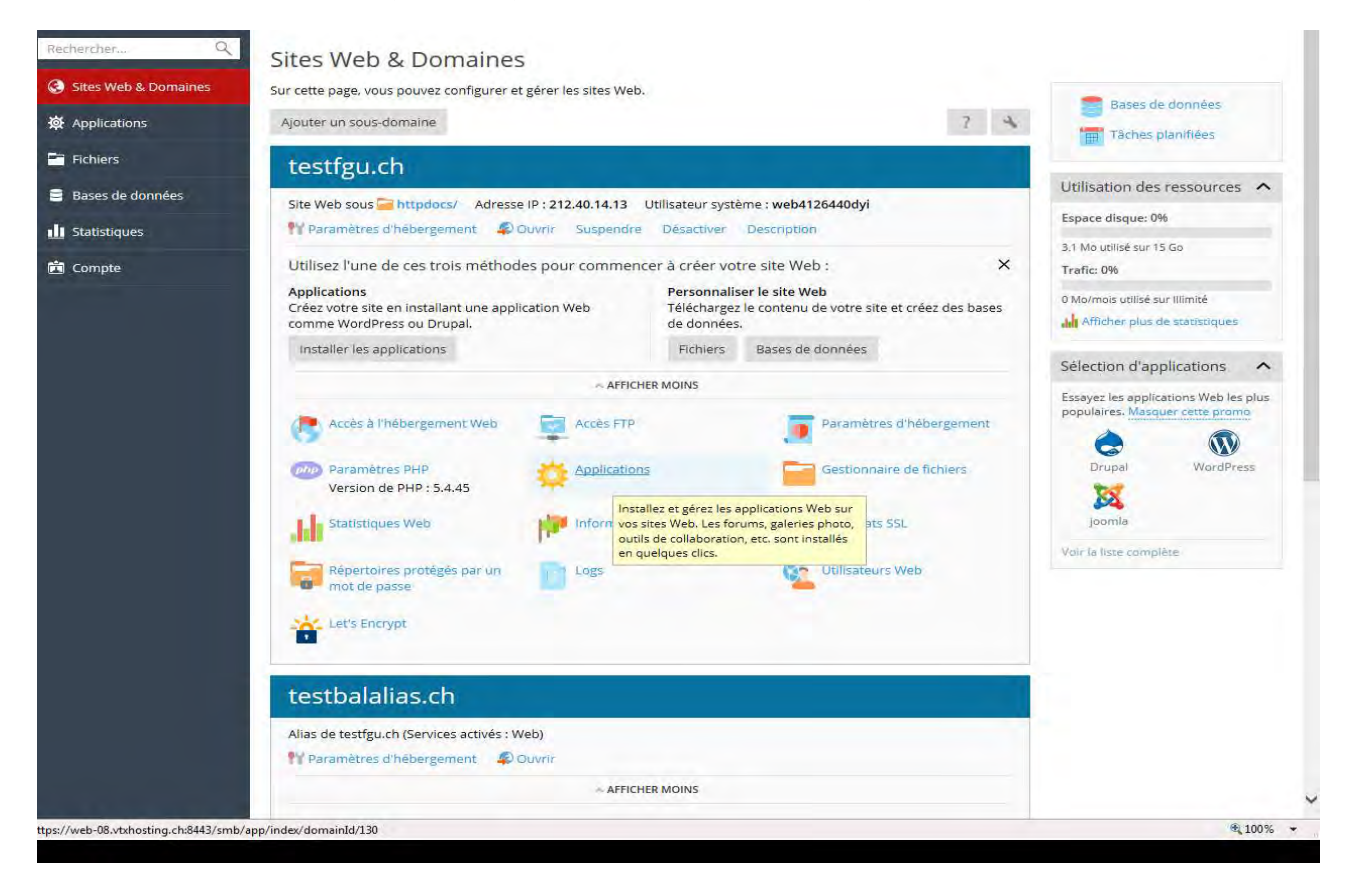

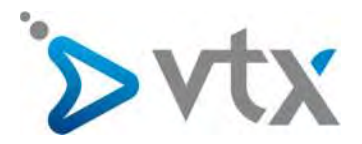

## 2 CRÉER UNE ADRESSE MAIL

Vous pouvez créer vos adresses mails directement depuis votre espace client via l'adresse : <u>www.vtx.ch/fr/kiosk</u>. Après vous être identifié, cliquez sur le bouton **Gérez vos adresses** dans la partie **E-mail**.

| Original         Gérez vos adresses           Créer une adresse         Créer une adresse | Démonstration en vidéo                                                                                                    |
|-------------------------------------------------------------------------------------------|----------------------------------------------------------------------------------------------------|
| Gérez vos allas AGERIE<br>Annonce d'absence<br>Forward                                    | ASSISTANCE<br>Mon conseiller  Francesca Dimarco  Ma filiale  Dev Test                                                                         |
| Boile vocale                                                                              | └ Urgènce et → 🏠 Je démenage →                                                                                                    |
| MES SERVICES VTX                                                                          | MES SERVICES SUGGÉRÉS                                                                                                    |
| INTERNET<br>Internet frés haut débit au service de votre vie numérique                    | FILTRER LES SPAMS Sécurisez vos èchanges de données l<br>Assurez l'intégralité de vos données et<br>protégez votre environnement informatione |
| TÉLÉPHONIE<br>Décompte détailé, paramétrages, gérez votre téléphonie<br>VTX I             | contré les intrusions /<br>PROTÉGER VOTRE PC Solutions antivirus Panda 2016                                                                   |
| TÈLÉPHONIE MOBILE<br>L'ôfre mobile qui répond à vos besoins.                              | Antivirus de dernière génération et tirewali<br>personnel (biocage des intrusions vers votre<br>PC)                                           |
|                                                                                           |                                                                                                    |

Cliquez ensuite sur le bouton Créer une nouvelle adresse E-mail.

| ∕>vtx                                 | Kiosk VTX - Espace client                                                                  | FRIDE    | Se déconnecter 🕁<br>testfgu@vtxnet.ch |
|---------------------------------------|--------------------------------------------------------------------------------------------|----------|---------------------------------------|
| Accueil E-Mail - Mes s                | ervices - Mes outils klosk - Mes factures - Mon compte - Contact -                         |          |                                       |
| Accuall > E-Mail > Géroz vos adrosses |                                                                                            |          |                                       |
| E-Mail                                | GÉREZ VOS E-MAILS                                                                          | A Mon a  | conseiller                            |
| WebMail                               | Gérez vos E-Mails                                                                          |          |                                       |
| Gérez vos adresses                    | Vous avez actuellement 34 adresses E-Mail activées sur 1887 Incluses. (détails)            | ZIX Depa | nnage                                 |
| Créer une adresse                     | + Criter una nouvella adresse E-Mail                                                       | 2 Crédi  | Kiosk Fr. 93.28                       |
| Gérez vos altas                       | Si vous souhaitez plus d'adresses E-Mail, vous pouvez souscrire à un des packs disponibles | QO Bofte | vocale 0                              |
| Annonce d'absence                     | Pack 1 E-Mail (CHF 10/)                                                                    |          |                                       |
| Forward                               |                                                                                            |          |                                       |
| Configuration smartphone              | ( + Valider )                                                                              |          |                                       |
|                                       | Paramètres E-Mail                                                                          |          |                                       |

Remplissez ensuite l'ensemble des champs afin de créer la nouvelle adresse de votre choix.

Cliquez sur le bouton Création. Un message s'affiche pour vous confirmer que la création de l'E-mail a été effectuée.

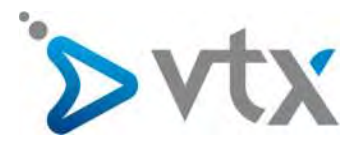

# **3** CRÉER UN ALIAS DE NOM DE DOMAINE

Vous pouvez créer des alias de votre nom de domaine principal directement depuis votre espace client à l'adresse : www.vtx.ch/fr/kiosk.

Après vous être identifié, cliquez sur le bouton Hébergements dans la partie Mes services.

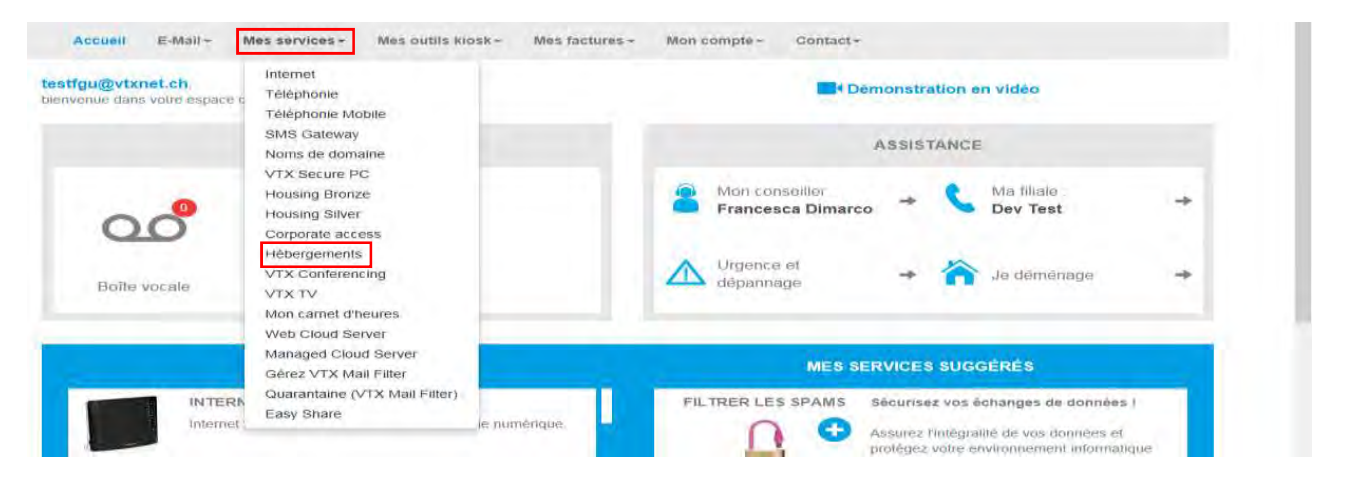

Cliquez ensuite sur le bouton **Gérer** puis sur le bouton Ajouter. Renseignez le nom de domaine de votre choix et cliquez sur le bouton **Ajouter**.

| cueil > Mes services > Héberger | nonts                                                                |                        |
|---------------------------------|----------------------------------------------------------------------|------------------------|
| Mes services                    | GESTION DE MES HÉBERGEMENTS                                          | A Mon conseiller       |
| nternet                         | A carophysio.ch new Kerer                                            | Dénannage              |
| Téléphonie <del>+</del>         |                                                                      | VIV Barbarrande        |
| Téléphonie Mobile               | (r, Administration) (r. bous-odminines) (r. franks) (r. bissisodues) | Crédit Klosk Fr. 93.28 |
| SMS Gateway +                   | Allas/Forward Journal                                                | 00 Bolte vorale        |
| Noms de domaine                 |                                                                      | Conc volue             |
| /TX Secure PC                   | 🚑 jbptestmx.ch Gérer                                                 |                        |
| Housing Bronze                  | å testfgu.ch new Gérer                                               |                        |
| lousing Silver                  |                                                                      |                        |
| Corporate access                | A lestigu.ch new Gérer                                               |                        |
| Hébernements                    | Ze testfguich new Gérer                                              |                        |

## 4 CRÉER UN COMPTE FTP

Après vous être connecté à votre interface de gestion, cliquez sur le bouton **Accès FTP** via l'onglet **Sites Web et Domaines**.

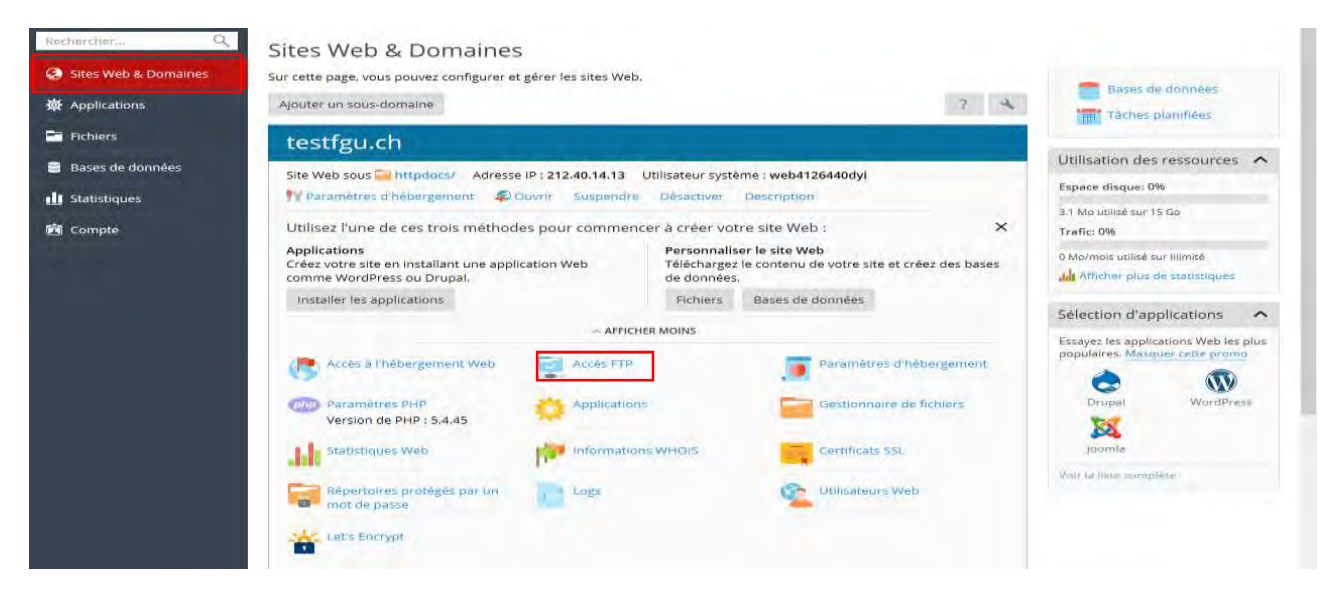

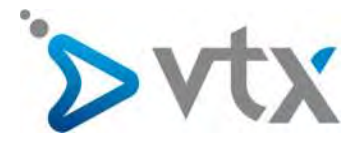

Cliquez ensuite sur le bouton Ajouter un compte FTP.

| Rechercher         | Sires Web & Domaines<br>Comptes FTP de testigu.ch                | rer les comptes FTP existants. |                                  |
|--------------------|------------------------------------------------------------------|--------------------------------|----------------------------------|
| 敏 Applications     | Ajouter un compte FTP Supprimer                                  |                                | Q                                |
| Fichiers           | 1 élément(s) au total                                            |                                | Entrées par page: 10 25 100 Tout |
| 🛢 Bases de données | T Nom 🔺                                                          | Répertoire principal           |                                  |
| 🚹 Statistiques     | <ul> <li>Web4126440dyi</li> <li>1 élément(s) au total</li> </ul> | 1                              | Entrées par page: 10 25 100 Tout |
| 📩 Compte           |                                                                  |                                |                                  |

Renseignez l'ensemble des champs afin d'ajouter un nouveau compte FTP. Un message s'affiche afin de vous confirmer que le compte FTP a bien été créé.

# 5 CRÉER UN SOUS-DOMAINE

Après vous être connecté à votre interface de gestion, cliquez sur le bouton **Ajouter un sous-domaine** dans l'onglet *Sites Web et Domaines.* 

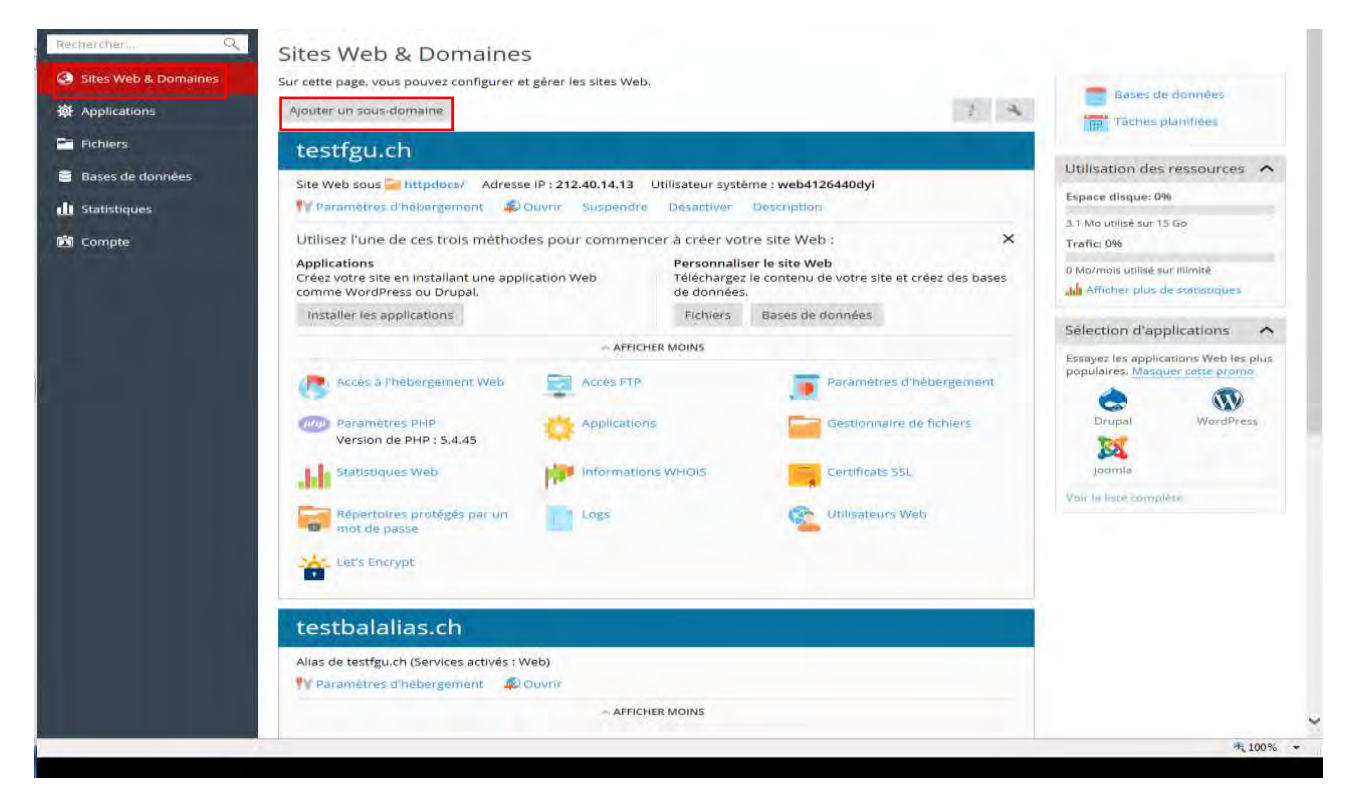

Renseignez ensuite les champs obligatoires et cliquez sur le bouton **Ok**.

| Rechercher Q         | Sites Web & Domaines                                                                           |                                                                                                    |                                                                                                    |                                                                                                    |
|----------------------|------------------------------------------------------------------------------------------------|----------------------------------------------------------------------------------------------------|----------------------------------------------------------------------------------------------------|----------------------------------------------------------------------------------------------------|
| Sites Web & Domaines | Ajouter un sous-                                                                               | domaine                                                                                                    |                                                                                                    |                                                                                                    |
| Applications         | Les sous-domaines sont des a<br>votre domaine est domain.co<br>lieu du nom. Les visiteurs du s | dresses Internet pour différentes s<br>n, un sous-domaine peut être store<br>ite seront redirigés vers ce sous-do | ctions de votre site Web. Ils utilisent votre nom de<br>.domain.com. Vous pouvez également créer un sou<br>maine indépendamment du sous-domaine qu'ils ir | domaine principal et un préfixe. Par exemple, si<br>us-domaine wildcard en entrant le symbole * au<br>diqueront dans leur navigateur. |
| Fichiers             | Nom du sous-domaine *                                                                          | 1                                                                                                    |                                                                                                    |                                                                                                    |
| Bases de données     |                                                                                                | Entrez * pour créer un sous-d                                                                                     | amaine wildcard.                                                                                                    |                                                                                                    |
| Statistiques         | Domaine parent *                                                                               | testfgu.ch                                                                                                    | Q.,                                                                                                    |                                                                                                    |
| Compto               | Paramètres d'hébergem                                                                          | ent                                                                                                    |                                                                                                    |                                                                                                    |
| Compte               | Racine du document *                                                                           | ☆ /                                                                                                    | oìre principal du site Web.                                                                                                    |                                                                                                    |
|                      | * Champs obligatoires                                                                          | OK Annuler                                                                                                    | L .                                                                                                    |                                                                                                    |

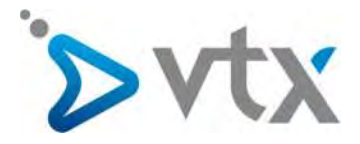

Un message s'affiche pour vous indiquer que le sous-domaine a bien été créé.

| Sites Web & Domaines                      |  |
|-------------------------------------------|--|
| Informations: Le sous-domaine a été créé. |  |

# 6 CRÉER UNE BASE DE DONNÉES

Après vous être connecté à votre interface de gestion, sous l'onglet *Sites Web et Domaines,* cliquez sur le bouton **Bases** de données.

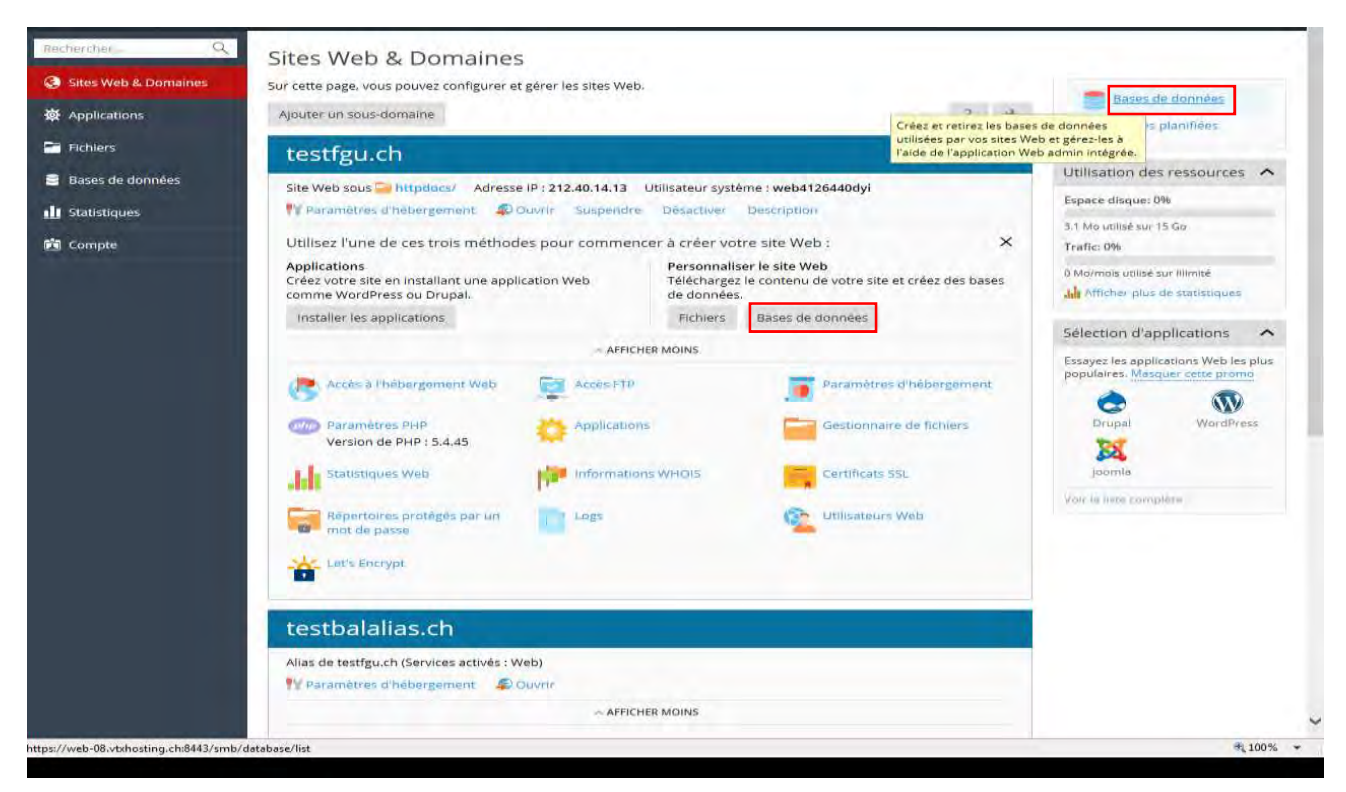

#### Cliquez ensuite sur le bouton Ajouter une base de données.

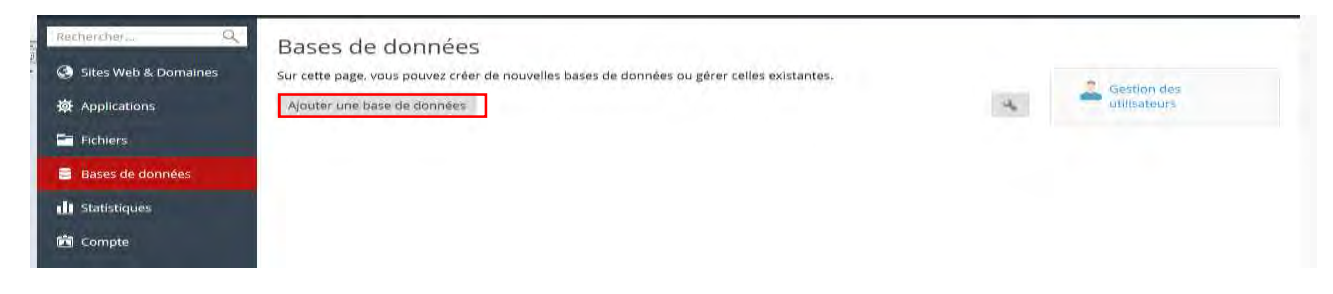

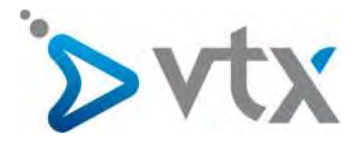

Renseignez l'ensemble des champs obligatoires et cliquez sur le bouton Ok.

| decilerchim d        | Bases de données<br>Aiouter une hase de données                                                                                                    |
|----------------------|----------------------------------------------------------------------------------------------------|
| Sites Web & Domaines | About an e base de donnees                                                                                                    |
| 韓 Applications       | General                                                                                                    |
| Fichlers             | Serveur de base de données localhosti3306 (Par défaut pour MySQL, v5.5.50)                                                                                                    |
| Bases de données     | Site associé Aucun site associé                                                                                                    |
| Statistiques         | Utilisateurs                                                                                                    |
| 🖞 Compte             | Créez un utilisateur de base de données par défaut. Plesk accédera à la base de données au nom de cet utilisateur. Si aucun utilisateur de base de données n'est<br>affecté à la base de données, elle ne sera pas accessible. |
|                      | 🐼 Créer un utilisateur de bases de données                                                                                                    |
|                      | Nom d'utilisateur de la base de<br>données *                                                                                                    |
|                      | Nouveau mot de passe *                                                                                                    |
|                      | Générer Afficher                                                                                                    |
|                      | Confirmer le mot de passe *                                                                                                    |
|                      | 🗌 L'utilisateur dispose d'un accès à toutes les bases de données au sein de l'abonnement sélectionné.                                                                                                    |
|                      |                                                                                                    |

Un message s'affiche afin de confirmer que la base de données a bien été créée.

| Bases de données                                                                                                    |                                                                          |                                                  | d                                                                    | Niveau sup                                 |  |
|----------------------------------------------------------------------------------------------------|--------------------------------------------------------------------------|--------------------------------------------------|----------------------------------------------------------------------|--------------------------------------------|--|
| Informations: La base de données TEST2 a été créée.                                                                                                    |                                                                          |                                                  |                                                                      |                                            |  |
| Bases de données Utilisateurs                                                                                                    |                                                                          |                                                  |                                                                      |                                            |  |
| Sur cette page, vous pouvez créer de nouvelles bases de données ou e                                                                                                    | area colles ovirtantes                                                   |                                                  |                                                                      |                                            |  |
| and help it was been as an an an and an an an an an an an an an an an an an                                                                                                    | erer cedes existantes.                                                   |                                                  |                                                                      |                                            |  |
| Ajouter une nouvelle base de données 🛛 💥 Supprimer                                                                                                    | erer teaes existantes.                                                   |                                                  |                                                                      | ٩                                          |  |
| Ajouter une nouvelle base de données X Supprimer                                                                                                    | erer Genes existantes.                                                   | Nombre d'entr                                    | rées par page; <u>10</u> 2                                           | Q<br>15 100 Tout                           |  |
| Ajouter une nouvelle base de données Supprimer<br>3 élément(s) au total                                                                                                    | Serveur de base de données.                                              | Nombre d'entr<br>Utilisateurs                    | rées par page; <u>10</u> 2                                           | Q<br>15 <u>100</u> Tout                    |  |
| Ajouter une nouvelle base de données Supprimer  Gélément(s) au total  T Nom   Statute Statute  Statute Statute Statut | Serveur de base de données<br>Serveur local MySQL                        | Nombre d'entr<br>Utilisateurs<br>Test            | rées par page; <u>10</u> 2<br>🔦 <u>Admin We</u>                      | Q<br>15 100 Tout                           |  |
| Ajouter une nouvelle base de données Supprimer<br>3 élément(s) au total<br>T Nom ^<br>E 352286rOalU4_<br>E 352286rOalU4_                                                                                                    | Serveur de base de données<br>Serveur local MySQL<br>Serveur local MySQL | Nombre d'entr<br>Utilisateurs<br>Test<br>testjga | rées par page; <u>10</u> 2<br>© <u>Admin We</u><br>© <u>Admin We</u> | Q<br>15 100 Tout<br>19 Copier<br>19 Copier |  |

#### 7 INSTALLER UNE APPLICATION

Après vous être connecté à votre interface de gestion, sous l'onglet *Sites Web et Domaines*, cliquez sur le bouton **Installer les applications**.

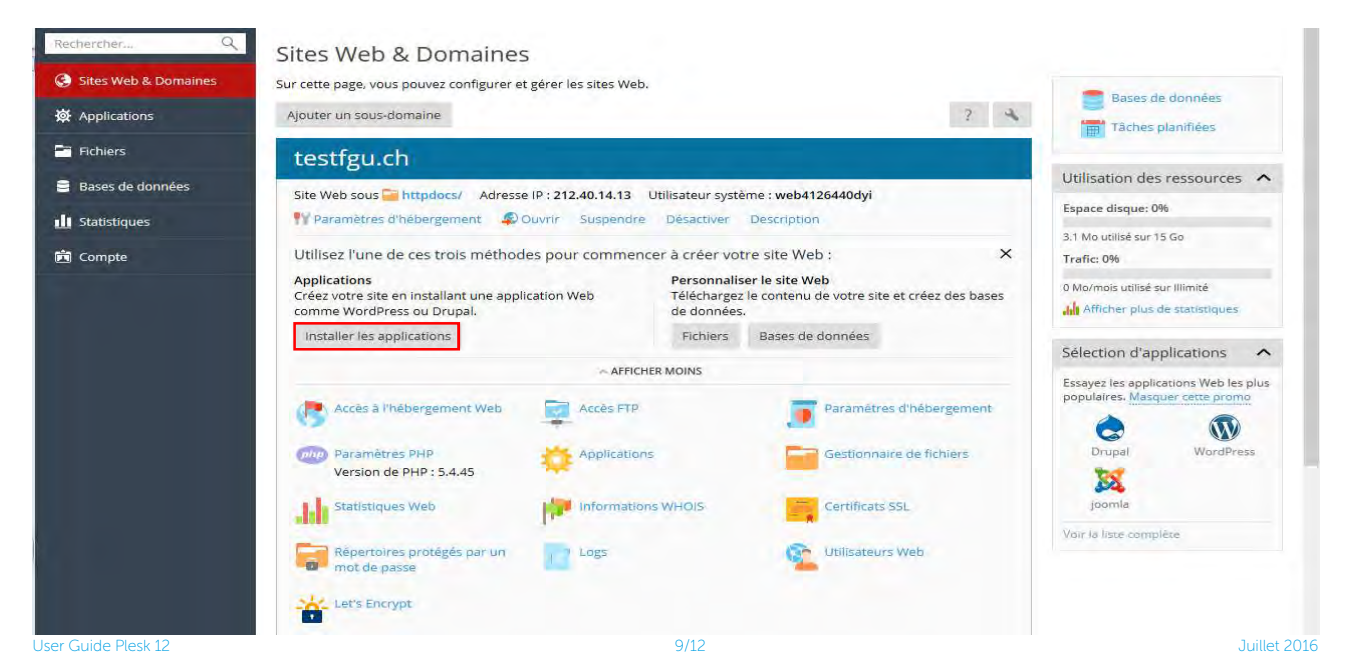

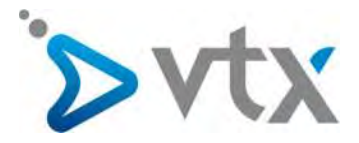

Sélectionnez ensuite l'application de votre choix et cliquez sur le bouton Installer.

| Selection d'applications                                                                                                    | Trier par catégorie   Trier                 | r par popularité                                                                 |                                     | Q                          | iái  |
|----------------------------------------------------------------------------------------------------|---------------------------------------------|----------------------------------------------------------------------------------|-------------------------------------|----------------------------|------|
| Regardez et installez les<br>applications les plus conseillées<br>et populaires sur vos sites Web.                                  | Application Pa                              | ackager Type de lio<br>Tout                                                      | ence                                | Reinitialiser la recherche |      |
| Toutes les applications<br>disponibles<br>Regardez et installez les<br>applications gratuites et<br>navantes sur vos sites Web. Les | WordPress v<br>WordPress is<br>focus on aes | 3.7.1<br>s a state-of-the-art semantic pers<br>thetics, web standards, and usabi | ional publishing platform<br>ility, | n with a                   | • 11 |
| applications packagées au format<br>APS requièrent uniquement<br>plusieurs chics pour être<br>instalées sur vos sites Web,          | Content man                                 | .0<br>aagement system and Web applica                                            | ation framework                     | installer 👻                |      |
| Gérer mes applications<br>Gérez les applications installées<br>sur vos sites Web.                                                   | Open source                                 | content management system and                                                    | blogging engine                     | Installer 🛩                |      |
|                                                                                                    | Gallery v3.0.<br>Gallery is a p             | g<br>powerful photo gallery.                                                     |                                     | installer 🗸                |      |
|                                                                                                    | b2evolution                                 | v4.1.5b                                                                          |                                     | installer 🛩                |      |

Patientez quelques instants pendant le téléchargement et l'installation de l'application de votre choix. Un message s'affiche ensuite pour vous confirmer que l'application a bien été installée.

| Wordpress                                                                                                    |                                                                                                    | a Niveau sup                                                                                                    |
|----------------------------------------------------------------------------------------------------|----------------------------------------------------------------------------------------------------|----------------------------------------------------------------------------------------------------|
| Informations: WordPress a<br>fapplication.                                                                                        | a bien été installé sous http://vtxtechsupport.ch                                                                                                    | /wordpress. Veuillez utiliser vos identifiants Parallels Plesk Panel pour vous connecter à                                                                                                    |
| Ici, vous pouvez gérer l'applica<br>une fonction de l'application d<br>d'avoir accès à cette applicatio                           | ation : Changez les paramètres de l'application,<br>isponible à partir du Panneau de contrôle (par<br>on, adaptez les rôles des utilisateurs correspor | , supprimez l'application ou gérez les services fournis par l'application. Un service est<br>exemple, la possibilité de gérer les comptes). Pour permettre à certains utilisateurs<br>idants. |
| (2) Environ 🔃 Changer les                                                                                                    | paramètres 🗎 Supprimer                                                                                                    |                                                                                                    |
| Général                                                                                                    |                                                                                                    | Points d'entrée Accès administratif                                                                                                    |
| Installé le                                                                                                    | /wordpress                                                                                                    | Administrative interface                                                                                                    |
|                                                                                                    |                                                                                                    | Unload theme                                                                                                    |
| Administrateur                                                                                                    | Service No. 352286                                                                                                    | change routing                                                                                                    |
| Administrateur<br>Mises à jour automatiques                                                                                       | Service No. 352286                                                                                                    | Upload plugin                                                                                                    |
| Administrateur<br>Mises à jour automatiques<br>Paramètres                                                                         | Service No. 352286                                                                                                    | Unioad plugin<br>Points d'entrée Accès public                                                                                                    |
| Administrateur<br>Mises à jour automatiques<br>Paramètres<br>Administrator's email                                                | Service No. 352286                                                                                                    | Unioad plugin<br>Points d'entrée Accès public<br>Blog                                                                                                    |
| Administrateur<br>Mises à jour automatiques<br>Paramètres<br>Administrator's email<br>Administrator's login                       | Service No. 352286<br>() Désactivé <u>Activer (recommandé)</u><br>Info@vb.techsupport.ch<br>S352286BRo51                                               | Unicad plugin<br>Points d'entrée Accès public<br>Biog                                                                                                    |
| Administrateur<br>Mises à jour automatiques<br>Paramètres<br>Administrator's email<br>Administrator's login<br>Interface language | Service No. 352286<br>() Désactivé <u>Activer (recommandé)</u><br>Info@vb.techsupport.ch<br>S352286BR051<br>en-US                                      | Unicad plugin<br>Points d'entrée Accès public<br>Bieg                                                                                                    |

#### 8 CRÉER UN RÉPERTOIRE PROTÉGÉ

Après vous être connecté à votre interface de gestion, cliquez sur le bouton **Nouveau**, puis Répertoire sous l'onglet **Fichiers.** 

|                      |                                  |                                   |                       | Abonnement testigu.cn          |             |
|----------------------|----------------------------------|-----------------------------------|-----------------------|--------------------------------|-------------|
| Rechercherer Q       | Gestionnaire de fi               | chiers                            |                       |                                |             |
| Sites Web & Domaines | Répertoire principal             | Envoyer Nouveau - Copier Déplacer | Supprimer Extraire le | s fichiers Ajouter à l'archive | Plus +      |
| Applications         | II 🧮 error_docs                  |                                   |                       |                                | Paramètres  |
| Fichiers             | E      httpdocs      F      loss | Répertoire principal              |                       |                                |             |
| 😑 Bases de données   | 1052                             | Nom 🛧                             | Modifié Taille        | Droits Utilisateur             | Groupe      |
| - De Charlieten une  |                                  | C Certor_docs                     | 6 août 2015 09:50     | rwx r-x r-x web4126440dy       | psaserv 🔳 – |
|                      |                                  | 🗀 🚞 httpdocs                      | 6 août 2015 D9:50     | rwx r-x - web4126440dyl        | psaserv 🔳 🕶 |
| 📩 Compte             |                                  | 🔲 🚘 logs                          | 5 juli, 2016 03:20    | web4126440dyl                  | root 🔤 =    |

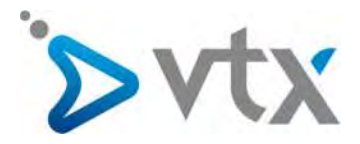

Entrez ensuite le nom souhaité pour votre nouveau répertoire et cliquez sur le bouton Ok.

| Sites Web & Domaines An | plications Ficture Statistiqu  | es Comple  |        |                           |           |  |
|-------------------------|--------------------------------|------------|--------|---------------------------|-----------|--|
| Gestionnaire de fie     | n 🚉 Créer un répertoire        | 2          |        |                           |           |  |
| Dignations could        | Ajoutez un répertoire dans : / |            | 11     | a - 🗇 Osiani da haranatan |           |  |
| - D2 HUghers            | Nom du répertoire              |            | w.torm | Willicateur               | Groupe    |  |
| 1 Sin réperitoire TEST  |                                | OK Annuler | 1.1.1  | 0h#(632265)###            |           |  |
|                         |                                |            | A      | web7s2264jada             | policity. |  |
|                         | A Distance                     |            |        |                           | reat      |  |

Un message apparaît pour vous confirmer la création du répertoire.

| Répertoire root                           | Envoy      | yer les fichiers 🛞 Nouveau + 🛛 🗂 🕻 | Copier 📫 Déplacer 💢    | Supprime | er Plus =          | Changer les pa | aramétres |
|-------------------------------------------|------------|------------------------------------|------------------------|----------|--------------------|----------------|-----------|
| error_docs     fill httpdocs              | Répertoire | e root                             |                        |          |                    |                |           |
| 🗈 🧮 logs                                  | Non        | m <b>^</b>                         | Modifié                | Taille   | Permissions        | Utilisateur    | Groupe    |
| 🕀 🧮 répertoireTEST                        | 0.0        | error docs                         | nov, 5, 2013 10:16 AM  |          | <u>rwx r-x r-x</u> | web352286jkd0  | psacln    |
| test     test     test, vtxtechsupport.ch |            | httpdocs                           | nov. 5, 2013 10:16 AM  |          | <u>(WXT-X</u>      | web352286jkd0  | psaserv   |
| -                                         |            | logs                               | nov. 11, 2013 03:48 AM |          | (wx                | web352286jkd0  | root      |
|                                           |            | répertoireTEST                     | nov. 6, 2013 10:36 AM  |          | IWXT-XT-X          | web352286jkd0  | psacin    |
|                                           |            | test                               | nov. 11, 2013 04:02 PM |          | 1WX 1-X 1-X        | web352286jkd0  | psacin    |
|                                           |            | test,vtxtechsupport.ch             | nov. 11, 2013 02:27 PM |          | IWX /-X            | web352286jkd0  | psaserv   |

## 9 UTILISER LES OUTILS DE RAPPORT STATISTIQUE

Vous pouvez consulter à tout moment des statistiques détaillées concernant l'utilisation de votre abonnement. Pour cela, après vous être connecté à votre interface de gestion, cliquez sur l'onglet **Statistiques**.

|                  | Espace disque                          | 15 Go  | 🕒 Trafic                                                                  | Illimité |
|------------------|----------------------------------------|--------|---------------------------------------------------------------------------|----------|
| Fichiers         |                                        |        | 0 Mo/mols                                                                 |          |
| Bases de données | 3.1 Mo (0%)                            | 15 Go  | charter water with the                                                    |          |
| Statistiques     | Utilisation par service :              |        | Utilisation par service :<br>Les données n'ont pas encore été collectées. |          |
| 閏 Compte         | Web Mail<br>304 Ko 0 o                 |        |                                                                           |          |
|                  | Bases de données Logs<br>0 o 2.83 M    | 10     |                                                                           |          |
|                  | Sauvegardes Répertoires<br>0 o 4.00 Ko | chroot |                                                                           |          |
|                  | Fichiers de configuration<br>8.00 Ko   |        |                                                                           |          |
|                  | Répertoire FTP anonyme<br>0 o          |        |                                                                           |          |
|                  | Pour on cavoir plus, constant your 5 : |        |                                                                           |          |

A partir de cette page, vous pouvez consulter la répartition d'utilisation des ressources fournies avec votre abonnement.

Les trois boutons en bas vous permettent d'obtenir des statistiques plus détaillées.

Ainsi, en cliquant sur le bouton Statistiques FTP vous obtenez un rapport des données transférées via FTP. Le bouton Statistiques des transferts de données vous permet d'afficher un rapport de l'utilisation du trafic. Enfin, le bouton Statistiques Web vous permet d'obtenir des données relatives aux nombres de visiteurs et aux pages Web consultées.

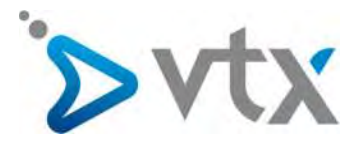

# **10 METTRE EN LIGNE VOTRE SITE INTERNET**

Au moment de mettre en ligne votre site Internet, vous devez rassembler tous les documents et les intégrer dans le répertoire httpdocs accessible depuis l'onglet **Fichiers**.

| Rechercher Q         | Gestionnaire de fi       | chiers               |                |                    |             |             |                     |         |         |
|----------------------|--------------------------|----------------------|----------------|--------------------|-------------|-------------|---------------------|---------|---------|
| Sites Web & Domaines | Répertoire principal     | Envoyer Nouveau - C  | opier Déplacer | Supprimer I        | Extraire le | s fichiers  | Ajouter à l'archive | Plus -  |         |
| Applications         | error_docs               |                      |                |                    |             |             |                     | Para    | amètres |
| Fichiers             | ⊕ 🥃 httpdocs<br>⊕ 🥃 logs | Répertoire principal |                |                    |             |             |                     |         |         |
| Bases de données     |                          | Nom 🔺                |                | Modifié            | Taille      | Droits      | Utilisateur         | Groupe  |         |
| Statictiouss         |                          | 🔲 🧧 error_docs       |                | 6 août 2015 09:5   | 0           | TWX T-X T-X | web4126440dyi       | psaserv | = -     |
| _ stausuques         |                          | 🔲 🚘 httpdocs         |                | 6 août 2015 09:5   | 0           | rwx r-x     | web4126440dyi       | psaserv | =-      |
| Compte               |                          | 🗀 🧰 logs             |                | 5 juil. 2016 03:20 | P.          | rwx         | web4126440dyi       | root    | = -     |

Afin de vous connecter à distance au serveur, vous pouvez utiliser un logiciel opensource comme FileZilla. Ce type de client FTP vous permettra de vous connecter à distance au serveur afin d'y télécharger des fichiers.